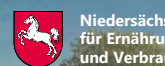

rsächsisches Ministerium nährung, Landwirtschaft erbraucherschutz

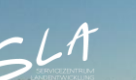

#### Anzeige des Monitoring-Zwischenstands im Kontrollverfahren AMS 2024

# Nicht beihilfefähige Flächen

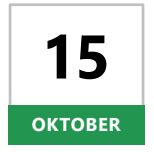

Ab Dienstag, den **15. Oktober 2024** können sich Begünstigte nach einer Anmeldung mit ihrer Betriebsnummer und ihrem Passwort im Portal Schlaginfo über die Bewertung der nicht beihilfefähigen Flächen des eigenen Betriebes im Monitoring informieren.

# **Aufruf von Schlaginfo**

Das abgesicherte Portal Schlaginfo erreichen Sie wie gewohnt über folgende URL: sla.niedersachsen.de/mapbender\_sla/user/login

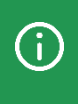

Bitte beachten Sie, dass zur Anmeldung (und zum Laden von Betrieben) in Schlaginfo immer die vollständige 15-stellige Betriebsnummer inklusive der Länderkennung (276...) und Ihrem Passwort eingegeben werden muss.

#### Ebene "Zwischenstand Monitoring 2024"

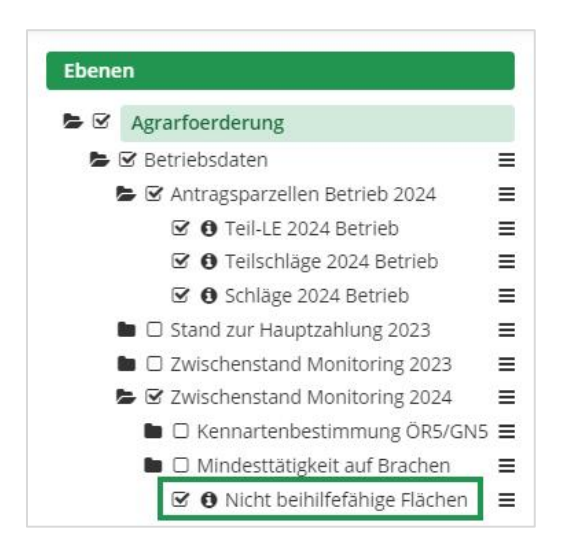

Die Zwischenstände der Bewertungen zu nicht beihilfefähigen Flächen werden im Ebenenbaum des abgesicherten Portals Schlaginfo (siehe Abbildung links) in der Ebene **"Nicht beihilfefähige Flächen"** der Gruppe "Zwischenstand Monitoring 2024" dargestellt.

## Legende

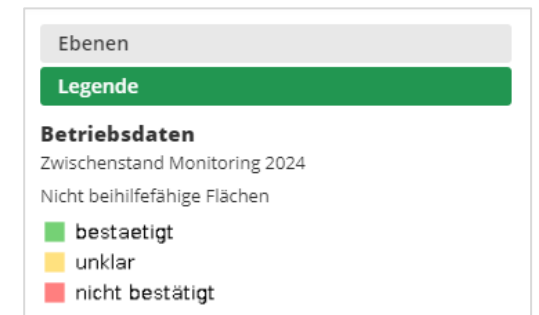

Die vorläufigen Ergebnisse des Monitorings der nicht beihilfefähigen Flächen werden durch **Ampelfarben** sichtbar gemacht. Die Farbe Grün steht für "bestätigt", die Farbe Gelb für "unklar" und die Farbe Rot für "nicht bestätigt" (siehe Abbildung links).

### Abfrage von Sachdaten

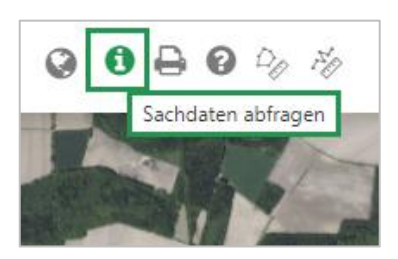

Wird ein Schlag mit aktiviertem Werkzeug **"Sachdaten abfragen"** in der Karte angeklickt, so können Informationen zum Schlag eingesehen werden. Per Klick auf den Schlag öffnet sich dann das Fenster "Sachdaten-Info". Dort befinden sich auf dem Karteireiter "Betriebsdaten" unter der Überschrift "Nicht beihilfefähige Flächen" Informationen zum Aufklärungsstand ("bestätigt", "unklar" oder "nicht bestätigt") sowie unter der Überschrift "Schläge 2024 Betrieb" die ge-

nerellen Informationen zum Schlag, sofern die Ebene "Schläge 2024 Betrieb" aktiviert ist:

|                                  | _      | =                                                                                                    |                                              |                          |          |
|----------------------------------|--------|----------------------------------------------------------------------------------------------------|----------------------------------------------|--------------------------|----------|
| enen                             |        | Sales Sales Sales                                                                                                    |                                              |                          |          |
| ☑ Agrarfoerderung                | Ê      | A CONTRACTOR                                                                                                    | Sachdaten-Info                               |                          |          |
| E Setriebsdaten                  | =      |                                                                                                    |                                              |                          |          |
| Antragsparzellen Betrieb 2024    | =      | A CARLES AND                                                                                                    | Betriebsdaten 🖓                              |                          |          |
| Teil-I E 2024 Betrieb            | =      | 1910                                                                                                    |                                              |                          |          |
| A Teilschläge 2024 Betrieb       | _      | 1999 A. A. 1997                                                                                                    |                                              |                          |          |
| Schläge 2024 Betrieb             | _      | A CONTRACTOR                                                                                                    | Nicht beihilfefähig                          | ge Flächen               |          |
|                                  | -      |                                                                                                    | Registriernummer                             | The second second second |          |
|                                  | =      | V. Startes                                                                                                    | Schlagnummer                                 |                          |          |
| CWIschenstand Monitoring 2023    | =      | STATION STATION                                                                                                    | Fläche, aktuell                              | 1,9022 ha                |          |
| Zwischenstand Monitoring 2024    | =      | A IN MADE                                                                                                    | Ampelstatus                                  | BESTAETIGT               |          |
| Kennartenbestimmung OR5/         | =      |                                                                                                    | Schlagbezeichnung                            |                          |          |
| Mindesttätigkeit auf Brachen     | ,= I I | and the state of the                                                                                                    | Schläge 2024 Bet                             | rieb                     |          |
| 🗹 🚯 Nicht beihilfefähige Flächen |        | the setting of the setting of the                                                                                                    | Registriernummer                             |                          |          |
| 🗆 🚯 Landw. Tätigkeit DGL         | =      |                                                                                                    | FLIK                                         |                          |          |
| G Kulturbestätigung              | =      |                                                                                                    | Schlagnummer                                 |                          |          |
| Antragsparzellen NDS             | =      |                                                                                                    | Schlagbezeichnung                            |                          |          |
| ■ 🗹 aktuelle Geometrien 2024     | =      |                                                                                                    | Nutzcode, gemeldet                           | 452                      |          |
| ■ □ aktuelle Geometrien 2023     | _      |                                                                                                    | Nutzcode, festgestell                        | t 452                    |          |
|                                  | _      |                                                                                                    | Fläche, aktuell                              | 1.9022 ha                | -        |
|                                  | Ξ.     | The second                                                                                                    | Fläche, gemeldet                             | 1,9022 ha                |          |
|                                  | Ξ      | and the second second s | VWK mit Sanktion                             | ha                       |          |
|                                  | =      |                                                                                                    | VWK ohne Sanktion                            | ha                       |          |
| Dauergrünland                    | ≡_     | 11                                                                                                    |                                              |                          |          |
| gende                            |        |                                                                                                    |                                              |                          |          |
| tssuche                          |        |                                                                                                    |                                              |                          |          |
| ormationen zum Monitoring        |        |                                                                                                    |                                              | Drucken                  | Schließe |
| fe zu Überlappungen              |        |                                                                                                    |                                              |                          |          |
| ownload                          |        | 11 11 11 11 117                                                                                                    | STATION 111111111111111111111111111111111111 | 11 - 11-                 | 3.7      |